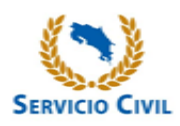

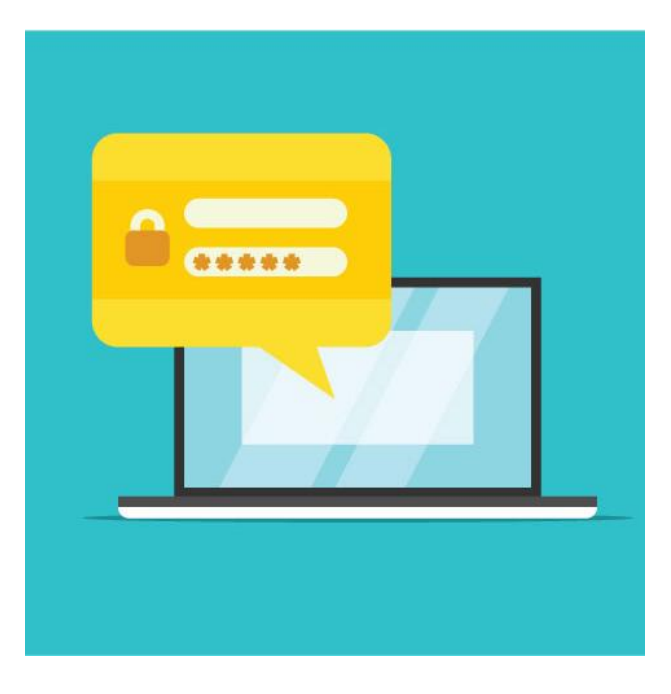

## Guía para reestablecer contraseña

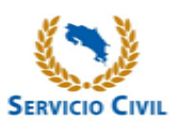

Ingrese al siguiente enlace ubicado en nuestro sitio web oficial: <u>http://sagethplus.dgsc.go.cr/docente/clave/</u> <u>01/frm\_principal.wgx</u>

Dicho enlace le va a dirigir a la siguiente pantalla:

| VERIFICAR          | I GENERAL DE SERVICIO CIVIL<br>A<br>SUR |
|--------------------|-----------------------------------------|
| Nacionalidad       | =                                       |
| Identificación     | ······                                  |
| Contraseña         |                                         |
| VERI               | FICAR CONTRASEÑA                        |
| Quienes oferten po | r primera vez deberán ingresar aquí.    |

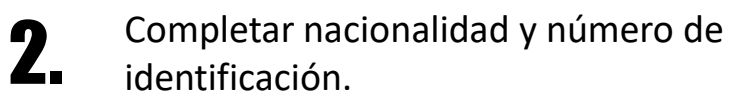

Presionar el botón

CAMBIAR CONTRASEÑA

## Este lo va a dirigir a la siguiente pantalla:

| See años<br>contace                                 | DIRRECION GENERAL DE SERVICIO CIVIL<br>COSTA RICA<br>SAUR   |
|-----------------------------------------------------|-------------------------------------------------------------|
| Nacionalidad<br>Identificación                      | COSTARRICENSE :<br>1-1436-0923 Verificar                    |
| Pregunta No. 1<br>Respuesta No. 1<br>Pregunta No. 2 | ¿Cuál es tu comida favorita?<br>¿En cuál provincia naciste? |
| Respuesta No. 2                                     | No recuerda las respuestas? Cambiar por otro medio (código) |

Si no recuerda las respuestas de las preguntas indicadas, presionar el botón:

No recuerda las respuestas? Cambiar por otro medio (código)

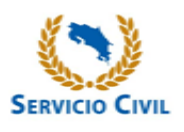

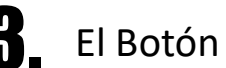

No recuerda las respuestas? Cambiar por otro medio (código)

## Le va dirigir a la siguiente pantalla:

| * | DIRRECION GENER.<br>COSTA RICA               | AL DE SERVICIO CIVIL                                                                                                    |
|---|----------------------------------------------|----------------------------------------------------------------------------------------------------|
|   | CAMBIAR                                      |                                                                                                    |
|   | Nacionalidad                                 | COSTARRICENSE ¥                                                                                                    |
|   | Identificación                               | 1-1436-0923                                                                                                    |
|   | Fecha de Nacimiento (día,mes y año)          | _/_/Verificar                                                                                                    |
|   | Ingrese su Código de Seguridad               |                                                                                                    |
|   | Enviar Código de Seguridad a mi<br>Correol!! | si no registró correo electrónico en su oferta<br>el que registró presenta problemas para la<br>recepción de mensajes, de clic aquí para<br>obtener su código de seguridad. |
|   |                                              |                                                                                                    |

Complete su fecha de nacimiento y solicite el código de seguridad por medio de su correo electrónico registrado. Si no registró correo electrónico o lo cambió, deberá seleccionar esta opción:

| CAMBIAR                                                                                                    |
|----------------------------------------------------------------------------------------------------|
| Nacionalidad COSTARRICENSE =                                                                                                    |
| Identificación 1-1436-0923                                                                                                    |
| Fecha de Nacimiento (día,mes y año)                                                                                                    |
| Ingrese su Código de Seguridad                                                                                                    |
| Enviar Código de Siencrystió portes electrónico en su donta<br>Siegnided am electrónico en su donta<br>Correolit<br>dotrone su código de seguridad. |
|                                                                                                    |

## La cual le va a dirigir a la siguiente pantalla:

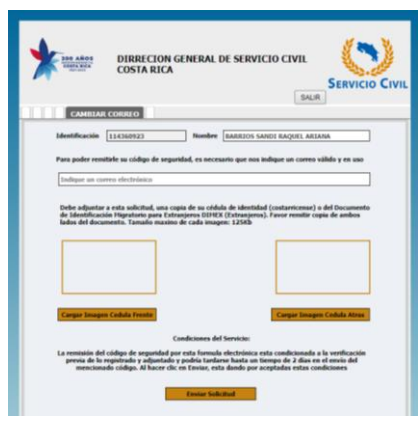

Deberá indicar un correo electrónico válido, y completar los cuadros con su cédula de identidad por ambos lados, y en un lapso no mayor a 24 horas estará recibiendo el código de seguridad al correo electrónico indicado.

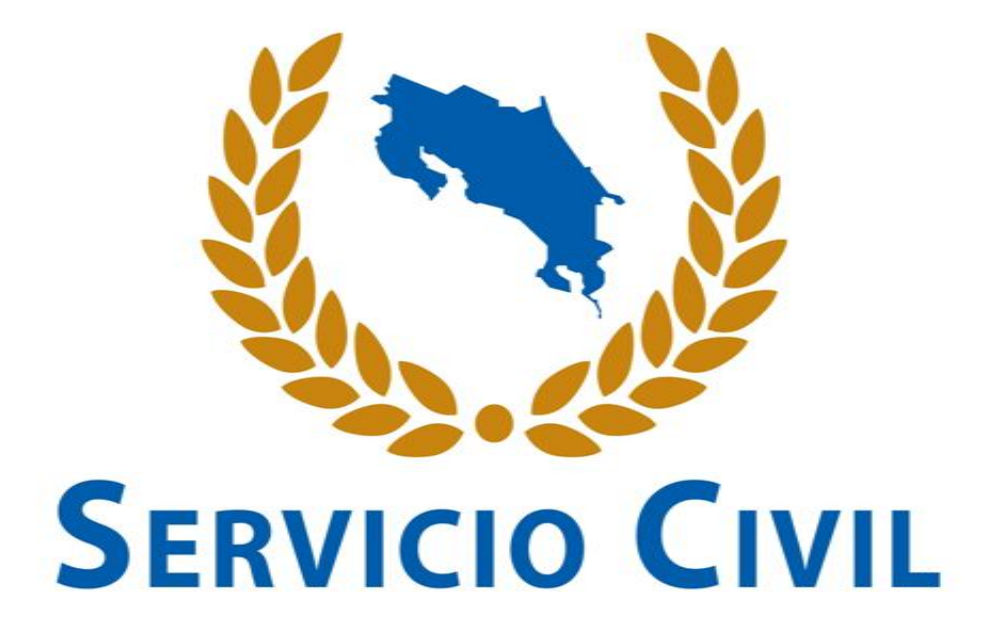

www.dgsc.go.cr Tel: 2586-8300